## Zwemmen bij De Winter Sport in het kort

- Lessen
- Tarieven
- Grib app

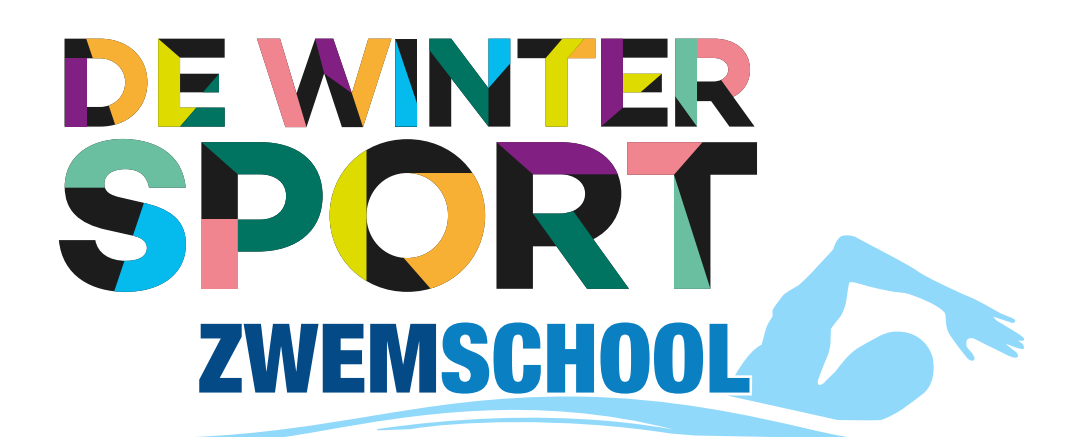

## Lessen

#### De zwemlessen

Fases

Het A-diploma is ingedeeld in de volgende fases:

- Rood (Watervrij worden en basis)
- Groen
- Geel
- Blauw
- Roze (De afzwemgroep)

Daarna kunt u doorgaan voor:

- Diploma B
- Diploma C
- Diploma D t/m F.

#### Kledingseisen

| Fases     | In de groepen Geel, Blauw, Roze, B en C moet<br>uw zoon/dochter elke les met kleding zwemmen.<br>Hierdoor bouwen zij kracht, conditie op en<br>wennen ze aan het gevoel van zwemmen met<br>kleding.                        |
|-----------|----------------------------------------------------------------------------------------------------|
| Geel      | Een t-shirt met korte mouwen.                                                                                                    |
| Blauw     | Een T-shirt met korte mouwen en korte broek mét<br>broekzakken.                                                                                                    |
| A-diploma | Een t-shirt met korte mouwen, korte broek mét<br>broekzakken (geen legging) en schoenen met<br>stevige zool.                                                                                                    |
| B-diploma | Een t-shirt met lange mouwen, lange broek mét<br>broekzakken (geen legging, spijkerbroek of zachte<br>joggingsbroek deze worden erg zwaar in het<br>water) en waterschoenen met een stevige zool.                          |
| C-diploma | Een t-shirt met lange mouwen, lange broek<br>mét broekzakken (geen legging, spijkerbroek of<br>zachte joggingsbroek deze worden erg zwaar<br>in het water), schoenen met een stevige zool en<br>regenjas met lange mouwen. |

## Lessen

#### Spullen kwijt

Mocht u spullen kwijt zijn staat er een kast achter de balie. (Eens in de maand wordt deze kast opgeruimd en worden bijna alle kleren aan Leger Des Heils gedoneerd).

Sportinstutuut De Winter Sport is niet aansprakelijk voor het kwijt raken of spullen die kapot zijn gegaan op het terrein van De Winter Sport

#### De leskaart

Tijdens de proefles ontvangt uw kind een leskaart van ons. Op deze kaart wordt de voorgang van uw kind bijgehouden. Wanneer alle vakjes voor de fase zijn ingevuld kan uw kind doorstromen naar de volgende fase.

Neem deze leskaart altijd mee naar de zwemles, zonder deze kaart kan uw kind niet doorstromen of afzwemmen. Mocht u de kaart kwijtraken kunt u voor €5,00 een nieuwe aanschaffen door een mail te sturen naar info@dewintersport.nl . Als een onderdeel wordt afgetekend staan de datum en de initialen van de docent in het vakje. Mocht u een / zien staan betekend dit dat uw kind het onderdeel bijna beheerst.

Zorg ervoor dat u eens in de zoveel tijd een kopie of foto van de leskaart maakt, mocht u de leskaart kwijtraken. Dit omdat wij niet over een kopie beschikken. Deze kunt u uploaden in de Grib app. **Hoe?** 

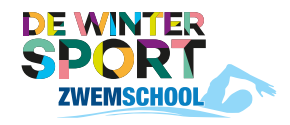

"Club">"Formulieren">"Leskaart".

## Lessen

#### Doorstromen

Uw kind stroomt door naar de volgende fase als hij/zij in alle vakjes een handtekening heeft staan. Uw zoon/dochter krijgt na de les een briefje mee met daar op een QR-code als u deze scant komt u bij een doorstroomformulier uit. Vul deze in en u wordt door ons in de nieuwe fase geplaatst.

Z.O.Z. ---->

Om een voor u gepaste tijd te krijgen kunt u van te voren alvast bij het les aanbod kijken en de voor u uitkomende tijd bij de opmerkingen plaatsen.

Het formulier kunt u ook terug vinden in de app. "Club">"Formulieren">"Doorstroming volgende fase".

#### Proefzwemmen & Afzwemmen

Als uw kind alles voor Roze/B/C heeft behaald mag hij/zij proefzwemmen. Het proefzwemmen gebeurt in de eerst volgende les. Heeft uw zoon/ dochter alles goed laten zien wordt het laatste vakje "afzwemmen" afgetekend. Uw zoon/dochter krijgt na de les een briefje mee met daar op een QR-code als u deze scant komt u bij een 'Afzwemformulier' uit.

Vul deze in, ook moet er een foto bij gestuurd worden van de leskaart. Is deze goedgekeurd dan krijgt u een bevestiging via de mail met alle informatie over het afzwemmen.

Als u dit niet doet is er geen plek voor uw kind en kan er dus niet worden afgezwommen. ledere week wordt er afgezwommen.

De afzwemkosten worden per automatische incasso van uw rekening afgeschreven. Wanneer er nog openstaande kosten zijn dienen deze voor het afzwemmen betaald te worden, anders mag er niet worden afgezwommen. Het afzwemmen is pas definitief als u een bevestiging heeft ontvangen via de mail.

## Lessen

Tip: controleer goed of de naam en de geboortedatum van uw kind goed in ons systeem staan, zo voorkomen we niet kloppende gegevens op het diploma. Mochten de gegevens toch niet kloppen na het uitreiken van het diploma, dan kunt u een nieuw diploma aanschaffen, de koste hiervan zijn €5,-.

Wanneer u niet aanwezig bent tijdens het afzwemmen of op het laatste moment afmeld zullen er administratie kosten in rekening worden gebracht.

#### Push & Privélessen

Mocht het zo zijn dat uw kind op een onderdeel blijft hangen en hierdoor niet door kan naar de volgende fase of kan afzwemmen, dan bieden wij push en privélessen aan.

Er wordt dan in een groepje van maximaal 4 kinderen een les besteed aan dat onderdeel. Deze les wordt door één docent gegeven en duurt 45 minuten.

U kunt via de mail/whatsapp een pushles aanvragen en wordt dan terug gemaild om een afspraak te maken. De kosten hiervan zijn €35,-. Wilt u liever 1 op 1 les die mogelijkheid is er ook in deze les wordt alles van de kaart behandeld waar u wilt dat aandacht aan besteed wordt. De kosten hiervan zijn €75,-

Tegoedlessen zijn niet inwisselbaar voor een push/privéles.

#### De vakanties

In de vakanties gaan de lessen door, eventueel met een aangepast rooster, tenzij dit anders vermeld staat op onze website of aangegeven wordt via de mail.

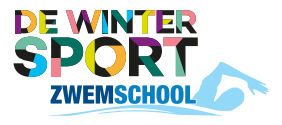

## Tarieven

#### Kosten

De leskosten worden elke 4 weken via een automatische incasso van uw rekening afgeschreven. Bij inschrijving via de website geeft u akkoord voor automatische incasso.

#### Tarieven

| Zwemles         | €87,50 | Per 4 weken (45 min) |
|-----------------|--------|----------------------|
| Privéles (1op1) | €75,00 | Per les (45 min)     |
| Pushles (10p4)  | €35,00 | Per les (45 min)     |
| Afzwemmen       | €35,00 | Per keer             |
| Nieuwe leskaart | € 5,00 | Per stuk             |
| Nieuw lesbandje | € 2,50 | Per stuk             |

## Contact

Zwembad 'T Gooische Bad Sportinstituut De Winter Sport Franciscusweg 229 1216 SE Hilversum

Telefoon: 035-7725717 Whatsapp: 06-5081558 Mail: info@dewintersport.nl Web: www.dewintersport.nl Facebook: DeWinterSport

### 'T GOOISCHE BAD

# Grib club app

## Download de gratis grib club app!

Inhalen, afmelden en inchecken allemaal in 1 app!!

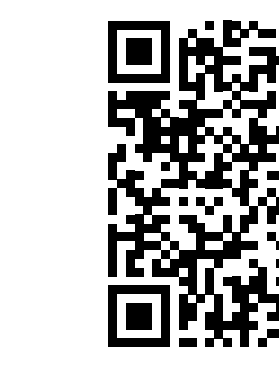

Download de app, scan de code of klik op de link.

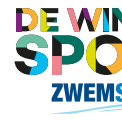

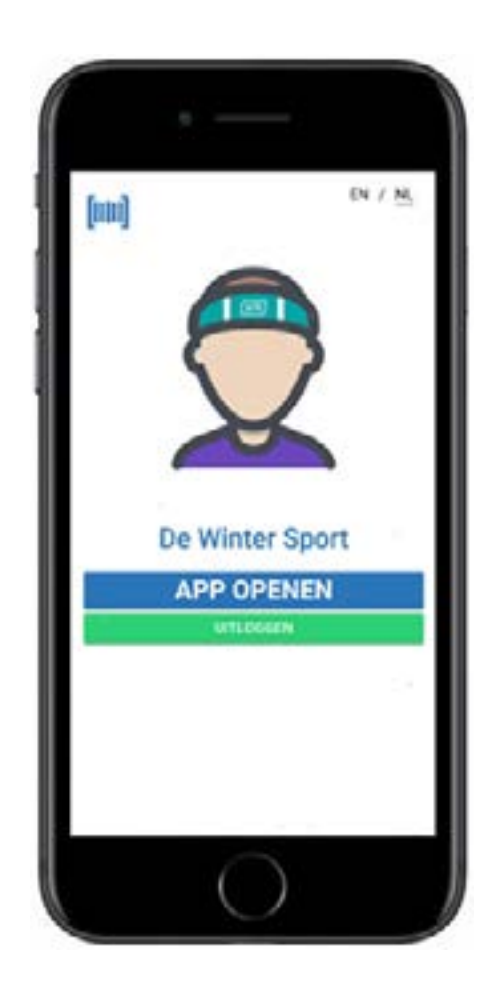

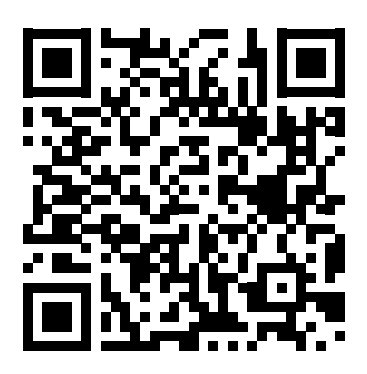

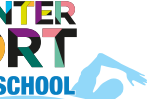

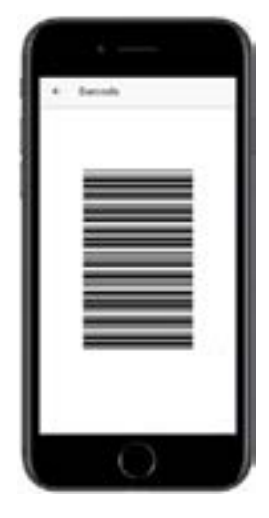

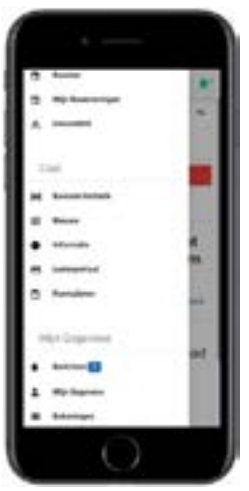

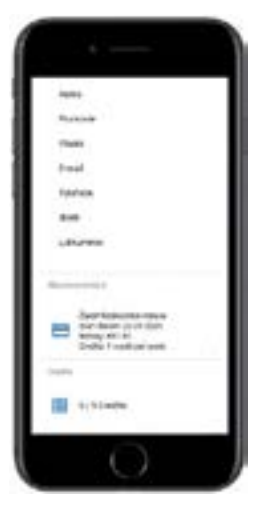

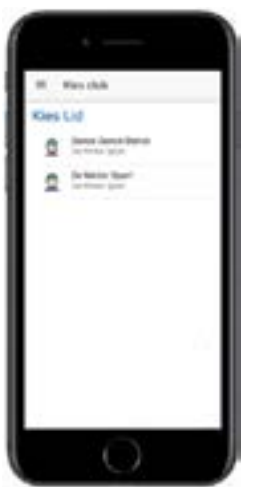

## Grib club app in het kort

Na het aanmelden van uw kind via onze website heeft u inloggegevens ontvangen. Bewaar deze goed, hiermee kunt u namelijk inloggen om de lessen zelf af- en aan te melden.

U kunt een maximaal tegoed hebben van 6 inhaallessen, als u daarna nog lessen afmeldt komen deze te vervallen.

Een snelle incheck door de barcode te scannen.

Links boven vind u het menu, waar alles te vinden is.

Om **een les af te melden** gaat u naar "Mijn reserveringen" daar kiest u de les die u wilt afmelden. Tot 24 uur voor de les krijgt u de les bij uw tegoed. Meld u de les te laat af krijgt u deze niet bij het tegoed.

Om **een nieuwe les te reserveren** gaat u naar "Les aanbod" hier kiest u de fase waar uw kind zwemt. Hier kiest u de tijd die u uitkomt en klik op "Reserveren".

Om uw **credits** in te zien gaat u naar "Mijn Gegevens" hier scrolt u naar benenden. Staat er bijvoorbeeld 2/4 heeft u 2 van de 4 credits verbruikt. Staat er 4/4 dan zijn de credits op.

Heeft u meerdere kinderen bij ons zwemmen? Geen probleem, als ze op het zelfde email adres ingeschreven staan.

Onder aan het menu staat **"Wisselen"**. Mocht dit niet direct zichtbaar zijn moet u even uitloggen en opnieuw inloggen.

Heeft u nog een vraag over de app? Geen probleem onze docenten leggen het u graag nog een keer uit.